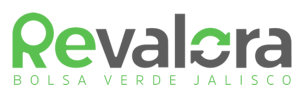

# MANUAL DE USUARIO

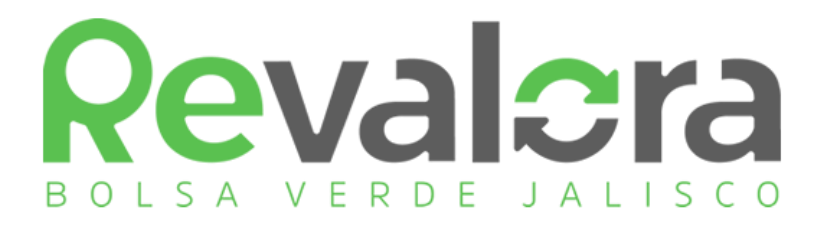

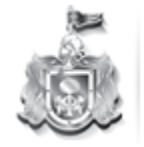

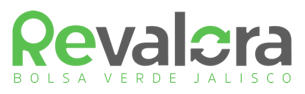

# CONTENIDO

| 1  | Introducción                                         | 3  |
|----|------------------------------------------------------|----|
| 2  | Acceso                                               | 4  |
| 3  | Roles                                                | 6  |
| 4  | Registro                                             | 7  |
|    | 4.1.1 Registro de Empresas Generadoras de Residuos   | 7  |
|    | 4.1.2 Registro de Empresas Valorizadoras de Residuos | 10 |
|    | 4.2 Catálogo de Residuos                             | 13 |
|    | 4.3 Publicar Residuos                                | 14 |
| 5  | Recuperar Contraseña                                 | 16 |
| 6  | Barra de Menú de Usuarios                            | 18 |
| 7  | Residuos Publicados (Buscador)                       | 19 |
| 8  | Mi perfil                                            | 23 |
| 9  | Transacciones                                        | 24 |
| 10 | Mis Mensajes                                         | 26 |
|    |                                                      |    |

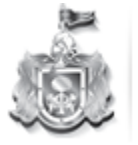

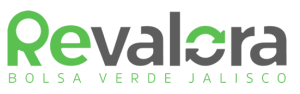

# 1. INTRODUCCIÓN

Revalora es un instrumento virtual de negocios puesto a disposición de las empresas del estado de Jalisco, enfocado a la identificación de oportunidades de mercado de residuos de manejo especial y subproductos industriales.

Esta plataforma fue diseñada con la finalidad de que los grandes generadores de residuos de manejo especial, así como los recicladores puedan comercializarlos y valorizarlos de manera fácil, responsable, transparente y rentable.

Su principal objetivo es el de fomentar la valorización de residuos y subproductos industriales a través del intercambio de estos y su reincorporación a las cadenas productivas, para así disminuir al mínimo posible los destinados a disposición final.

El presente manual fue creado con el objetivo de dar a conocer a los usuarios de la plataforma el manejo y las herramientas de Revalora.

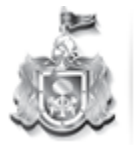

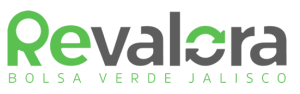

### 2. ACCESO

El acceso a la Plataforma Revalora se realizará utilizando cualquier navegador e ingresando al siguiente URL:

http://app.semadet.jalisco.gob.mx:8080/revalora/

Automáticamente se visualizará la página de inicio de Revalora (Figura 1). En esta pantalla se puede generar el registro para ser usuario de la plataforma, o iniciar sesión en caso de que la empresa ya cuente con un nombre de usuario y contraseña. Para llevar acabo el registro de una empresa en la plataforma favor de consultar la sección 4 del presente manual.

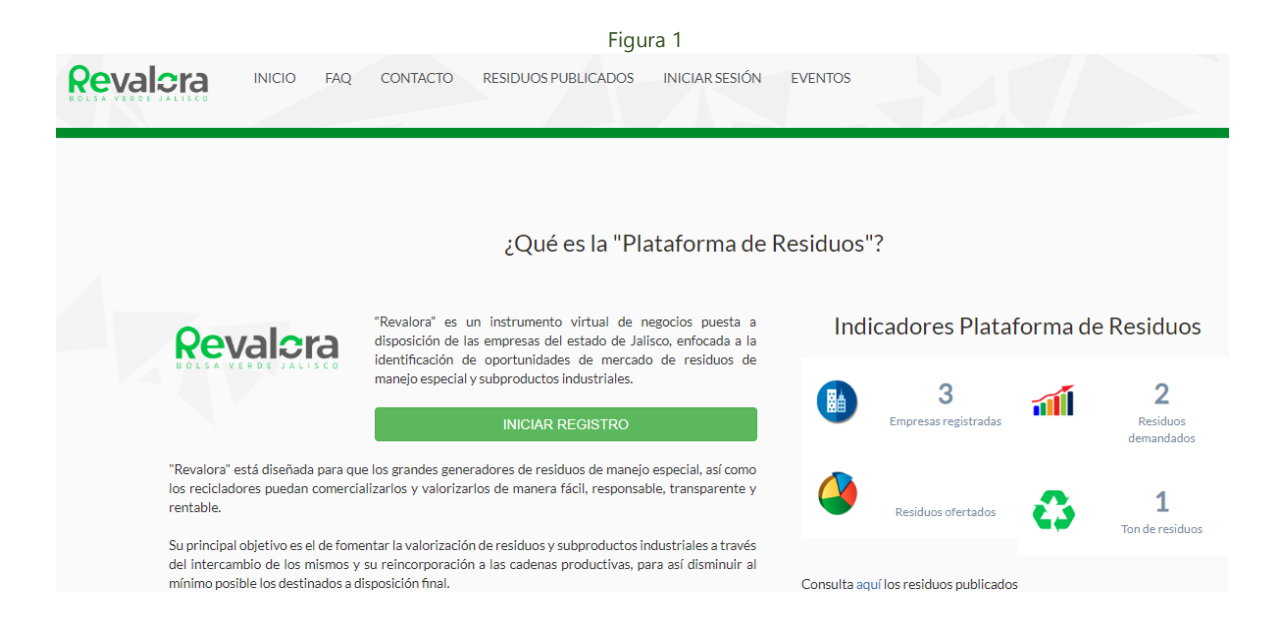

Si se usuario de la plataforma, deberá seleccionar la opción "*Inicio de Sesión*" de la barra superior de la pantalla, a continuación, se desplegará la pantalla de inicio de sesión (Figura 2), deberá registrar en los campos mostrados en pantalla el usuario y la contraseña, luego debe dar clic en el botón *Iniciar Sesión*, de esta forma se accederá a la página de administrador del sistema.

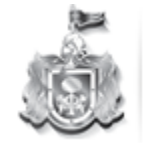

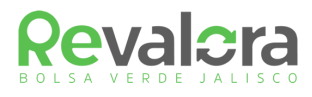

Figura 2

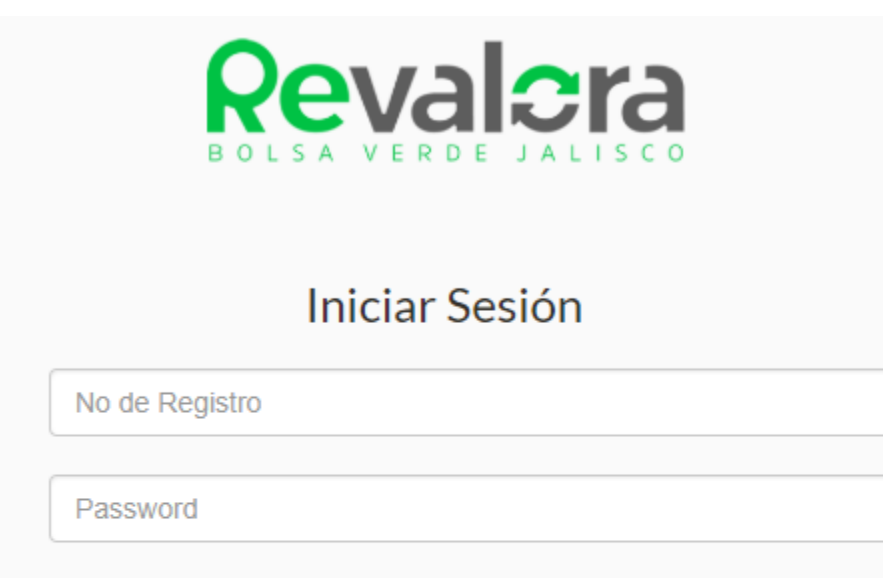

#### Iniciar Sesión

Si no has creado una cuenta da click aquí para iniciar con tu registro Tu número de Registro puede ser nro. de plan de manejo (14XXXXXXX) o registro de prestador (14XXXXXXX)

#### Olvide mi contraseña

1

Es importante tomar en cuenta que si la sesión permanece inactiva por más de 30 minutos se cerrará automáticamente por lo que deberá iniciar sesión nuevamente.

En el caso de que la empresa ya esté dada de alta y no se cuente con la contraseña favor de consultar la sección 5 del presente manual

### 3. Roles

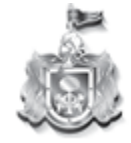

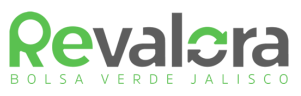

Dentro de la red Revalora existen dos tipos de usuarios:

- Empresas Generadoras de Residuos
- Empresas Valorizadoras de Residuos

**Empresas Generadoras de Residuos:** Son aquellas empresas, comercios y servicios que durante sus procesos de operación generen residuos de manejo especial y cuenten con su Registro ante la Secretaría de Medio Ambiente y Desarrollo Territorial del Estado de Jalisco. Estas empresas podrán ofertar dichos residuos para su comercialización y valorización dentro de la plataforma.

**Empresas Valorizadoras de Residuos:** Son aquellas empresas que se dedican a la valorización (Reciclaje, Reutilización, Tratamiento y Coprocesamiento etc.) de Residuos no Peligrosos y/o de Manejo Especial y cuentan con su permiso vigente ante la Secretaría de Medio Ambiente y Desarrollo Territorial del Estado de Jalisco. Estas empresas podrán llevar acabo transacciones de residuos dentro de la plataforma.

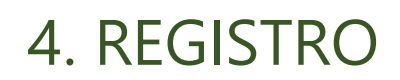

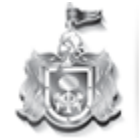

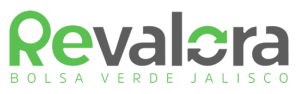

Es importante señalar que uno de los objetivos de Revalora es asegurar que las empresas que se encuentran registradas en la plataforma lleven a cabo la valorización de los residuos no peligrosos y de manejo especial de una manera adecuada según lo establecido por las Leyes aplicables.

Es por esta razón que únicamente las empresas Generadoras de Residuos que cuenten con sus Registros correspondientes ante la Secretaría de Medio Ambiente y Desarrollo Territorial del Estado de Jalisco, así como aquellas Empresas dedicadas a la Valorización de Residuos que se encuentren dadas de alta como Prestadores de Servicios Ambientales ante la misma entidad podrán registrarse en la plataforma.

Si usted no cuenta con los registros aplicables a su establecimiento y desea registrarse en Revalora, deberá llevar acabo el trámite correspondiente ante la SEMADET.

#### 4.1.1 Registro como empresa Generadora de Residuos

Para llevar acabo el registro de su empresa, deberá dar clic en el botón verde "*Iniciar Registro*" que se encuentra en el centro de la página de Inicio de Revalora (Figura 1). Posteriormente será redireccionado a la pagina de inicio de registro (Figura 3) en donde deberá seleccionar la opción "Instructivo de Inscripción de la Bolsa Verde" y seguir las instrucciones que se indican. Posteriormente deberá seleccionar la opción "Empresa generadora de residuos"

Figura 3

| Iniciar Registro                                                                                                    |
|----------------------------------------------------------------------------------------------------|
|                                                                                                    |
| La plataforma Revalora agradece tu interés por ser parte de ella, para iniciar debes de contar con un número de registro y un número de validación proporcionados por la Secretaría de Medio Ambiente y Desarrollo Territorial del Estado de Jalisco. |
| INSTRUCTIVO DE INSCRIPCIÓN A LA BOLSA VERDE                                                                                                    |
| FORMATO DE INSCRIPCIÓN PARA EMPRESA GENERADORA<br>FORMATO DE INSCRIPCIÓN PARA EMPRESA VALORIZADORA                                                                                                    |
| Selecciona el tipo de empresa                                                                                                    |
| Empresa generadora de residuos                                                                                                    |
| © Empresa valorizadora de residuos                                                                                                    |
| Ingresa tu número de registro de generador o plan de manejo.                                                                                                    |
| * Solo ingresar los primeros 10 dígitos, omitir las iniciales de la etapa de manejo, diagonales y año<br>Por ejemplo: de este registro 14XXXXXXXXXXXXXXXXXXXXXXXXXXXXXXXXXXXX                                                                         |
| No de registro                                                                                                    |
|                                                                                                    |
| *Número de validación                                                                                                    |
| No de validación                                                                                                    |

Deberá introducir su número de Registro de Gran Generador de Residuos de Manejo Especial o su Número de Plan de Manejo de Residuos, con el formato que se muestra en la pantalla. (Únicamente los 10 Primeros dígitos)

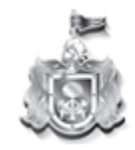

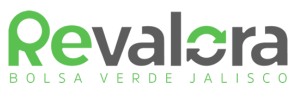

A continuación, deberá introducir su número de validación, para poder obtenerlo deberá seguir los pasos del Instructivo de Registro.

Una vez introducidos los datos deberá dar clic en el botón "Aceptar" para iniciar el proceso de registro.

Se mostrará la pagina de formato de registro (Figura 4), en la parte superior de la pantalla se despliega una barra en donde se muestra el porcentaje de avance del registro de la empresa. En caso de que la sesión permanezca inactiva por mas de 30 minutos será cerrada automáticamente, en caso de que no llegue a completar su registro podrá continuarlo iniciando sesión como usuario en Revalora.

|                                                                                                    | rigura 4                  |  |
|----------------------------------------------------------------------------------------------------|---------------------------|--|
| 10% registro                                                                                                    |                           |  |
|                                                                                                    | FORMATO DE REGISTRO       |  |
| La plataforma Revalora te una cordial bienvenida, antes de iniciar por favor genera una contraseña y da click en "guardar y continuar con el registro".<br>No olvides tu usuario ni tu contraseña ya que serán necesarios para ingresar a la plataforma. En caso de no terminar el registro sólo debes iniciar<br>sesión e ir a tu perfil. |                           |  |
|                                                                                                    |                           |  |
| Datos de inicio de sesión, crear un password                                                                                                    |                           |  |
|                                                                                                    |                           |  |
| *I Isuario                                                                                                    | 100/25                    |  |
| osuano.                                                                                                    | 123456                    |  |
| *Password:                                                                                                    | Password                  |  |
| *Donotic Doceword                                                                                                    |                           |  |
| Repetit Password:                                                                                                    | Repetir password          |  |
|                                                                                                    | (min 6, max10 caracteres) |  |

En esta pantalla deberá introducir la contraseña que desea establecer para su cuenta, también se nos muestra el usuario, el cual corresponderá al numero de registro que dio de alta previamente, el cual no podrá ser modificado.

Posteriormente deberá leer y aceptar los términos y condiciones de la plataforma y oprimir el botón "*Guardar y continuar con el registro*" que se encuentra en la parte inferior de la página.

A continuación, deberá completar los datos de la empresa (Figura 5). Si así lo desea podrá subir una imagen con el logo de la empresa, la cual deberá tener formato .jpg, .png, .jpeg, .png, .gif, .bitmap y no deberá exceder los 500KB.

Figura 5

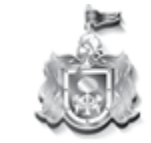

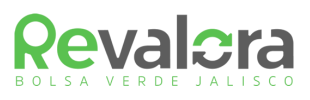

| Formatos permitidos ".jpg, | .png, .jpeg, .png, | .gif, .bitmap", Max 500Kb |  |
|----------------------------|--------------------|---------------------------|--|

| *RFC:          |               | No plan de manejo:   | 123456 |
|----------------|---------------|----------------------|--------|
| *Razón Social: |               |                      |        |
| Calle:         |               | Número:              |        |
| *Colonia:      |               | *C.P:                |        |
| *Estado:       | JALISCO       | *Municipio:          | ACATIC |
| Página Web:    |               |                      |        |
|                | Ingresa los o | latos de contacto    |        |
| *Nombre:       |               | *Correo eléctronico: |        |
| Puesto:        |               |                      |        |

Para completar el registro deberá introducir todos los datos marcados con asterisco rojo, de lo contrario no podrá continuar con el proceso.

En esta pagina también podrá agregar la ubicación de la empresa en Google Maps (Figura 6) introduciendo el nombre de la empresa o su dirección, también podrá seleccionar la ubicación de la empresa manualmente posicionando el cursor sobre el Pin de ubicación rojo que se muestra en el mapa y arrastrándolo hasta la ubicación de la empresa.

| <b>Q</b> Agregar Ubicación de la                                                                                                    | i Empresa en Google Maps                                                                                                    |
|----------------------------------------------------------------------------------------------------|----------------------------------------------------------------------------------------------------|
| semadet                                                                                                    |                                                                                                    |
| SEMADET Avenida Circunvalación Agustín Yáñez, Moderna, Guadalajara, Jal., México                                                                                                    |                                                                                                    |
| SEMADET Región 08 Calle Álvaro Obregón, Centro, Autlán de Navarro, Jal., México                                                                                                    |                                                                                                    |
| 💡 Semadetur NI Rua Governador Portela - Centro, Nova Iguaçu - Estado de Río de Janeiro, Brasil                                                                                                    |                                                                                                    |
| SEMADETUR Rua Governador Portela - Centro, Nova Iguaçu - Estado de Río de Janeiro, Brasil                                                                                                    |                                                                                                    |
| Vimpasse Pierre Semadet Carcasona, Francia                                                                                                    | powered by G <b>o</b> ogl                                                                                                    |
| ALITA Constelación<br>ALITA Puente Matute Remus<br>ALITA Puente Matute Remus<br>ALITA Constelación<br>ALITA Constelación<br>ALITA Constelación<br>Constelación<br>ALITA Constelación<br>Constelación<br>ALITA Constelación<br>Constelación<br>Constelaci | OBRERA<br>OBRERA<br>Stic Clorieta Niños Hérces<br>BARRERA<br>BARRERA<br>Calle Vidrio<br>Calle Vidrio<br>BARRERA<br>Calle Vidrio<br>Calle Vidrio<br>C |
| Concle Domingo Hiton Contentido do 23                                                                                                    | B DEL FRESNO Sabin                                                                                                    |

Una vez completado los pasos anteriores deberá dar clic sobre el botón "Guardar y continuar con el registro" situado en la parte inferior de la página.

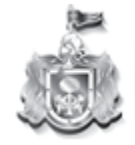

Secretaría de Medio Ambiente y Desarrollo Territorial GOBIERNO DEL ESTADO DE JALISCO

Figura 6

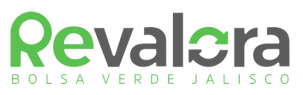

#### 4.1.2 Registro como empresa Valorizadora de Residuos

Para llevar a cabo el registro de su empresa, deberá dar clic en el botón verde "*Iniciar Registro*" que se encuentra en el centro de la página de Inicio de Revalora (Figura 1). Posteriormente será redireccionado a la página de inicio de registro (Figura 3) en donde deberá seleccionar la opción "Empresa generadora de residuos"

| Figura 3                                                                                                    |  |
|----------------------------------------------------------------------------------------------------|--|
| Iniciar Registro                                                                                                    |  |
| La plataforma Revalora agradece tu interés por ser parte de ella, para iniciar debes de contar con un número de registro y un número de validación porporcionados por la Secretaría de Medio Ambiente y Desarrollo Territorial del Estado de Jalisco. |  |
| Selecciona el tipo de empresa                                                                                                    |  |
| Empresa generadora de residuos     Empresa valorizadora de residuos                                                                                                    |  |
| Ingresa tu número de registro de generador o plan de manejo.<br>* 14XXXXXXXXX R5/XX o 14XXXXXXXX                                                                                                    |  |
| No de registro                                                                                                    |  |
| "No de validación                                                                                                    |  |
| No de validación                                                                                                    |  |
| Aceptar                                                                                                    |  |
| Si no cuenta con su número de validación, favor de solicitarlo al correo revalora.semadet@jalisco.gob.mx                                                                                                    |  |

Deberá introducir su número de número de etapa de manejo de residuo de manejo especial, con el formato que se muestra en la pantalla.

A continuación, deberá introducir su número de validación, si no cuenta con éste podrá solicitarlo al correo electrónico <u>revalorasemadet@jalisco.gob.mx</u> o al teléfono 01 33 3030 8250.

Una vez introducidos los datos deberá dar clic en el botón "Aceptar" para iniciar el proceso de registro.

Se mostrará la página de formato de registro (Figura 4), en la parte superior de la pantalla se despliega una barra en donde se muestra el porcentaje de avance del registro de la empresa. En caso de que la sesión permanezca inactiva por más de 30 minutos será cerrada automáticamente, en caso de que no llegue a completar su registro podrá continuarlo iniciando sesión como usuario en Revalora.

Figura 4

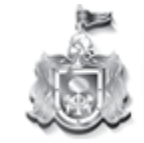

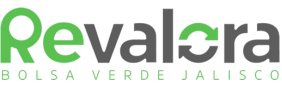

|                                                                                    |                                                                                                    | BOLSA V                         |  |
|------------------------------------------------------------------------------------|----------------------------------------------------------------------------------------------------|---------------------------------|--|
| 10% registro                                                                       |                                                                                                    |                                 |  |
|                                                                                    | FORMATO DE REGISTRO                                                                                                    |                                 |  |
| La plataforma Revalora t<br>No olvides tu usuario ni t<br>sesión e ir a tu perfil. | e una cordial bienvenida, antes de iniciar por favor genera una contraseña y da click en "guardar y continuar c<br>u contraseña ya que serán necesarios para ingresar a la plataforma. En caso de no terminar el registro sólo del | on el registro".<br>bes iniciar |  |
|                                                                                    |                                                                                                    |                                 |  |
| Datos de inicio de sesión, crear un password                                       |                                                                                                    |                                 |  |
|                                                                                    |                                                                                                    |                                 |  |
| *Usuario:                                                                          | 123456                                                                                                    |                                 |  |
| *Password:                                                                         | Password                                                                                                    |                                 |  |
| *Repetir Password:                                                                 | Repetir password                                                                                                    |                                 |  |
|                                                                                    | (min 6 may 10 caracteres)                                                                                                    |                                 |  |

En esta pantalla deberá introducir la contraseña que desea establecer para su cuenta, también se nos muestra el usuario, el cual corresponderá al número de registro que dio de alta previamente, el cual no podrá ser modificado.

Posteriormente deberá leer y aceptar los términos y condiciones de la plataforma y oprimir el botón "*Guardar y continuar con el registro*" que se encuentra en la parte inferior de la página.

A continuación, deberá completar los datos de la empresa (Figura 5). Si así lo desea podrá subir una imagen con el logo de la empresa, la cual deberá tener formato .jpg, .png, .jpeg, .png, .gif, .bitmap y no deberá exceder los 500KB.

Figura 5

|                                                                         |             | .9. |                      |        |
|-------------------------------------------------------------------------|-------------|-----|----------------------|--------|
| Formatos permitidos ".jpg, .png, .jpeg, .png, .gif, .bitmap", Max 500Kb |             |     |                      |        |
| *RFC:                                                                   |             |     | No plan de manejo:   | 123456 |
| *Razón Social:                                                          |             |     |                      |        |
| Calle:                                                                  |             |     | Número:              |        |
| *Colonia:                                                               |             |     | *C.P.:               |        |
| *Estado:                                                                | JALISCO     |     | *Municipio:          | ACATIC |
| Página Web:                                                             |             |     |                      |        |
|                                                                         | Ingresa los | dat | os de contacto       |        |
| *Nombre:                                                                |             |     | *Correo eléctronico: |        |
| Puesto:                                                                 |             |     |                      |        |

Para completar el registro deberá introducir todos los datos marcados con asterisco rojo, de lo contrario no podrá continuar con el proceso.

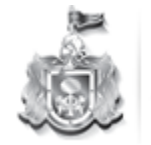

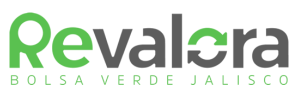

En esta página también podrá agregar la ubicación de la empresa en Google Maps (Figura 6) introduciendo el nombre de la empresa o su dirección, también podrá seleccionar la ubicación de la empresa manualmente posicionando el cursor sobre el Pin de ubicación rojo que se muestra en el mapa y arrastrándolo hasta la ubicación de la empresa.

Figura 6

| Q Agregar Ubicación de la                                                                                                    | I Empresa en Google Maps                                                                                                    |                    |
|----------------------------------------------------------------------------------------------------|----------------------------------------------------------------------------------------------------|--------------------|
| semadet                                                                                                    |                                                                                                    |                    |
| SEMADET Avenida Circunvalación Agustín Yáñez, Moderna, Guadalajara, Jal., México                                                                                                    |                                                                                                    |                    |
| SEMADET Región 08 Calle Álvaro Obregón, Centro, Autlán de Navarro, Jal., México                                                                                                    |                                                                                                    |                    |
| P Semadetur NI Rua Governador Portela - Centro, Nova Iguaçu - Estado de Río de Janeiro, Brasil                                                                                                    |                                                                                                    |                    |
| SEMADETUR Rua Governador Portela - Centro, Nova Iguaçu - Estado de Río de Janeiro, Brasil                                                                                                    |                                                                                                    |                    |
|                                                                                                    | O BRERA<br>Cisie Mexealizingo<br>Cisie Mexealizingo<br>Cisie Mexealizing | powered by Google  |
| Los Chilaquiles Contraction Contraction Co | 2 DEL FRESNO                                                                                                    | Clón Agustín Yáñez |

Una vez completado los pasos anteriores deberá dar clic sobre el botón "Guardar y continuar con el registro" situado en la parte inferior de la página.

En la página que se despliega posteriormente (Figura 7) deberá proporcionar la información referente a la descripción de su empresa, el tipo de valorización que lleva acabo, así como los datos de recolección.

En esta sección se muestra automáticamente la fecha de vencimiento de su permiso, es importante mencionar que deberá llevar acabo su renovación de este ya que de lo contrario al vencerse no podrá acceder a la plataforma.

Figura 7

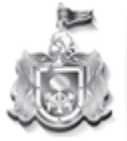

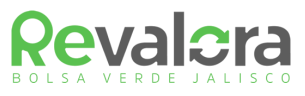

#### Formato de registro de empresa valorizadora

| Ya estamos por terminar, mientras ingreses más información de tu empresa, tene<br>click en "guardar y continuar con el registro". | drás mas ventajas para valorizar tus residuos, llena los siguientes datos y da |  |  |
|----------------------------------------------------------------------------------------------------|--------------------------------------------------------------------------------|--|--|
| *Descripción de su empresa<br>(Productos y servicios):                                                                            |                                                                                |  |  |
| *Elegir etapa de manejo de residuos de manejo especial a realizar:                                                                |                                                                                |  |  |
| Reutilización                                                                                                    | Acopio                                                                         |  |  |
| Tratamiento                                                                                                    | Reciclaje                                                                      |  |  |
| Co-procesamiento                                                                                                    | Disposición Final                                                              |  |  |
| Recolección                                                                                                    |                                                                                |  |  |
| Descripción de capacidad de servicio de recolección                                                                               |                                                                                |  |  |

#### 4.2 Catálogo de Residuos

Revalora está basada en un catálogo de residuos dividido por categorías de sector industrial, lo cual facilita la búsqueda de residuos sin importar el nombre con el que fueron dados de alta.

Para continuar con su registro deberá seleccionar del catálogo de residuos (Figura 8), aquellos que desee ofertar en la plataforma. Es importante mencionar que si no se selecciona la categoría que desea ofertar, posteriormente no se podrá capturar los residuos de esa categoría.

| Figura 8                                                                                                    |
|----------------------------------------------------------------------------------------------------|
| Catálogo de residuos                                                                                                    |
| En esta sección puedes modificar los residuos que valoriza los procesos de tu empresa, es importante que llenes esta<br>sección porque sólo los residuos que selecciones son los que vas a poder publicar para ofertar y/o demandar, al<br>finalizar da click en "guardar cambios".                                                                                                    |
| 1 Categoría de residuos relacionados con la explotación bobina, porcina y                                                                                                    |
| <ul> <li>avícola</li> <li>1.1 Restos animales: huesos, recorte de carne, tripas, sangre, piel, pelo.</li> <li>1.2 Sólidos del tratamiento de efluentes de aguas rojas: coágulos de sangre.</li> <li>1.3 Sólidos del tratamiento de efluentes de aguas verdes: estiércol, contenido ruminal e intestinal.</li> <li>1.4 Lodos biológicos del tratamiento de aguas.</li> <li>1.5 Residuos de embalaje contaminados: bolsa de plástico y cartones.</li> <li>1.6 Sal de barrido provinientes de tripería.</li> <li>1.7 Otros residuos no especificados en la categoría 12.</li> </ul> |
| 2 Categorías de residuos relacionados con el sector agroindustrial                                                                                                    |
| <ul> <li>2.1 Restos de vegetales y frutas: frutas y vegetales de poda, tallos, hojas, cascaras</li> <li>2.2 Fibra de coco.</li> <li>2.3 Sólidos retenidos en el tratamiento de efluentes líquidos: restos de vegetales y frutas retirados de filtros o</li> </ul>                                                                                                    |

Como se mencionó anteriormente, el catálogo de residuos se encuentra organizado por giro industrial, en la categoría 12, Residuos no específicos de un sector, podrá encontrar los residuos generados por cualquier tipo de industria (Madera, PET, Catón etc.)

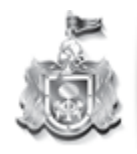

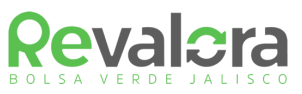

Después de haber seleccionado los residuos que está interesado en ofertar, deberá desplazarse a la parte inferior de la página y dar clic en el botón "*Guardar y continuar con el registro*"

Posteriormente se mostrará la página en donde podrá publicar los residuos que está interesado en ofertar (Figura 9), para lo cual deberá dar clic en la opción "*Agregar residuos*".

| Figura 9                                                                                                    |  |
|----------------------------------------------------------------------------------------------------|--|
| 90% registro completo                                                                                                    |  |
| Agregar Residuos<br>Por último puedes publicar (ofertar o demandar) un residuo dando click en "agregar residuo", al terminar da click en "Finalizar registro"<br>Agregar residuos |  |
| Finalizar registro                                                                                                    |  |

Figura 10

#### 4.3. Publicar residuos

|                                                                   | Agregar nuevos residuos                                                                                            |   |
|-------------------------------------------------------------------|----------------------------------------------------------------------------------------------------|---|
| Favor de detallar los residuos que est                            | es interesado en valorizar, sólo aparecerán los de la categoría que hayas seleccionado en el catálogo de residuos. |   |
|                                                                   |                                                                                                    |   |
| *Categoría:                                                       | 1-Categoría de residuos relacionados con la explotación bobina, porcina y avícola                                  |   |
| "Sub categoría:                                                   | 11.Restos animales: huesos recorte de carne trinas sanore niel nelo                                                |   |
| Sub cutegoriu.                                                    |                                                                                                    |   |
| El residuo es:                                                    | © OFERIA                                                                                                    |   |
|                                                                   | U DEMANDA                                                                                                    |   |
| *Describe el residuo "ej. unicel<br>post consumo, papel laminado, |                                                                                                    |   |
| tarimas etc":                                                     |                                                                                                    |   |
|                                                                   | ß                                                                                                    |   |
| Marca la casilla si quieres donar                                 | Donacion                                                                                                    |   |
| el residuo                                                        |                                                                                                    |   |
|                                                                   |                                                                                                    |   |
| Volumen mensual generado                                          |                                                                                                    |   |
| Periodicidad                                                      | PERIÓDICAMENTE                                                                                                    |   |
|                                                                   | <sup>©</sup> ÚNICA VEZ                                                                                             |   |
| Unidades:                                                         | Kilogramo (kg)                                                                                                    | • |
| Precio (\$Peso/kg):                                               |                                                                                                    |   |
|                                                                   |                                                                                                    |   |
| Imagen del residuo:                                               | Seleccionar archivo No se eligió archivo                                                                           |   |
|                                                                   | Si agregas una foto tu residuo tendrá más probabilidades de éxito                                                  |   |
| *Campo obligatorio                                                |                                                                                                    |   |
|                                                                   |                                                                                                    |   |
|                                                                   | Publicar residuos Cancelar                                                                                         |   |
|                                                                   |                                                                                                    |   |

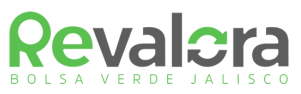

La figura 10 muestra la pagina en la que podrá agregar nuevos residuos, para lo cual deberá seleccionar dentro del menú desplegable la "*Categoría*", la categoría de residuos generados por sector industrial en el que está interesado en ofertar, en la categoría 12, Residuos no específicos de un sector, podrá encontrar aquellos residuos que son generados por cualquier tipo de industria (ej. Cartón, madera, PET). Es importante mencionar que únicamente se mostrarán las categorías que seleccionó en el catalogo de residuos, para agregar otras categorías de residuos deberá ingresar a "Mi menú" y posteriormente a la opción "Catálogo de Residuos"

Una vez seleccionada la categoría, podrá elegir del menú "*Sub Categoría*" el tipo de residuo que desea encontrar. Es importante tomar en cuenta que el menú desplegable de *"Sub Categoría"* no se mostrará a menos que una Categoría sea seleccionada previamente.

A continuación, deberá completar los campos solicitados, únicamente aquellos marcados con asterisco rojo son obligatorios.

Si está interesado en donar su residuo a una asociación civil marque el recuadro "Donación".

Una vez completados los datos solicitados deberá dar clic en el botón "*Publicar residuos*" el cual se encuentra en la parte inferior de la página.

Una vez concluido el proceso la plataforma mostrará los residuos publicados (Figura 9)

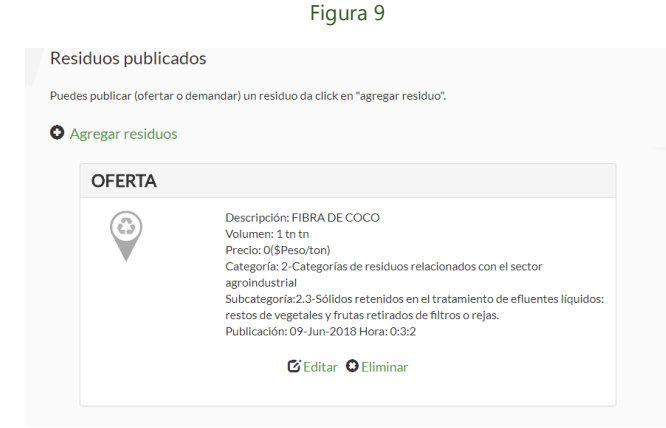

Podrá editar o eliminar sus residuos publicados seleccionando cualquiera de estas opciones las cuales aparecen en la sección inferior de cada residuo publicado. Para eliminar un residuo, deberá seleccionar del menú desplegable que muestra la pantalla (Figura 10) el motivo por el cual desea eliminar su residuo.

Figura 10

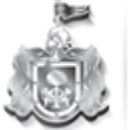

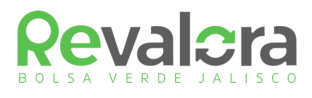

| Datos del residuo d     | que vas a elimin                                             | ar                                                                                                    |   |
|-------------------------|--------------------------------------------------------------|----------------------------------------------------------------------------------------------------|---|
|                         | Tipo de<br>DEscrip<br>Volume<br>Categor<br>Subcate<br>Clave: | publicación: OFERTA<br>ición: PET USADO TRANSPARENTE<br>n: 250 kg, Precio: 3(\$Peso/kg)<br>ría: 12-Residuos generales no específicos de un sector<br>igoría: 12.16-PET.                                                                                |   |
|                         | Fecha d                                                      | e publicación: 10-Jun-2018                                                                                                    |   |
| * ¿Por qué razón elimir | nas el residuo?                                              | El residuo que demandabas fue comprado por medio de la página<br>El residuo que demandabas fue comprado por medio de la página<br>Existe un error en la captura del residuo y se volverá a generar<br>El residuo demandado fue compadro por otro medio | T |
| *Campo obligatorio      |                                                              | Otro Eliminar Cancelar                                                                                                    |   |

# 5. RECUPERAR CONTRASEÑA

Para recuperar su contraseña, acceda a la página de inicio de Revalora (Figura 1)

Figura 1

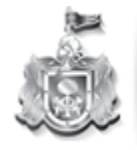

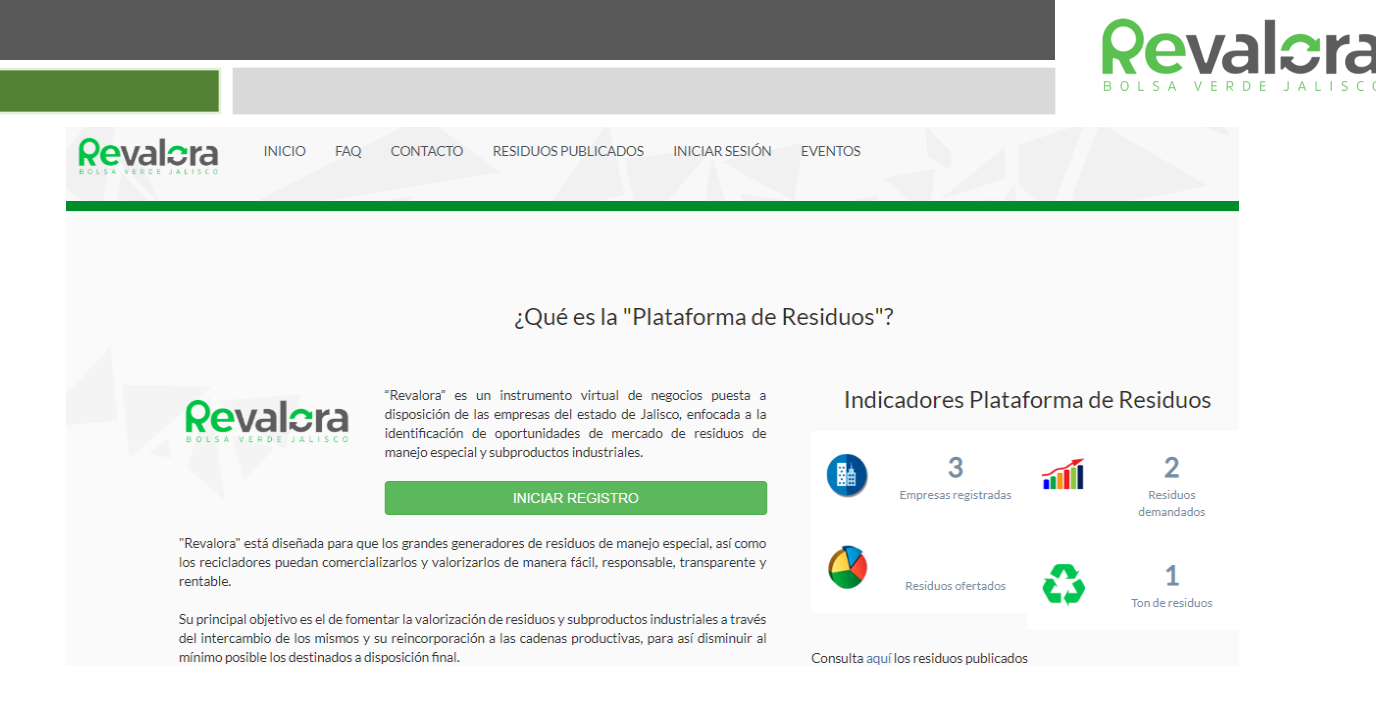

Seleccioné "*Inicio de Sesión*" de la barra superior de la pantalla, a continuación, se desplegará la pantalla de inicio de sesión (Figura 2), deberá seleccionar la opción "Olvidé mi contraseña" que aparece en la parte inferior de la pantalla.

|                                         | Figura 2                                                                                                    |
|-----------------------------------------|----------------------------------------------------------------------------------------------------|
|                                         | Revalcra<br>BOLSA VERDE JALISCO                                                                                                    |
|                                         | Iniciar Sesión                                                                                                    |
| 1                                       | No de Registro                                                                                                    |
| •                                       | Password                                                                                                    |
|                                         | Iniciar Sesión                                                                                                    |
| Si no h<br>Tu núr<br>nro. de<br>o regis | nas creado una cuenta da click aquí para iniciar con tu registro<br>nero de Registro puede ser<br>2 plan de manejo (14XXXXXXXXX)<br>stro de prestador (14XXXXXXXX) |
| Olvide                                  | emi contraseña                                                                                                    |
|                                         |                                                                                                    |

A continuación, se desplegará la página de recuperación de contraseña (Figura 11) en donde deberá de introducir su usuario (número de registro ante SEMADET) y su número de validación. Finalmente deberá dar clic en el botón *"Enviar Pasword"*. Su contraseña será enviada al correo de contacto que se registró en la plataforma.

Figura 11

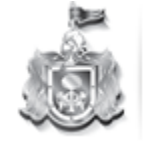

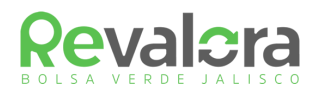

#### ¿OLVIDASTE TU PASSWORD?

|                             | PUEDES SOLICITUAR UN NUEVO PASSWORD<br>QUE SE ENVIARÁ A TU CORREO                                                                               |
|-----------------------------|----------------------------------------------------------------------------------------------------|
| 8                           | No de Registro                                                                                                    |
|                             | No de validación                                                                                                    |
|                             | Envíar password                                                                                                    |
| Tu nue<br>registra          | evo password será envíado al correo de contacto que<br>aste.                                                                                    |
| Si no cu<br>correo<br>SEMAI | uenta con su número de validación, favor de comunicarse al<br>revalora.semadet@jalisco.gob.mx o a las oficinas de la<br>DET Tel 01 23 2020 8250 |

Si no cuenta con su número de validación, deberá comunicarse al correo revalora.semadet@jalisco.gob.mx o a las oficinas de la SEMADET Tel. 01 33 3030 8250 ext. 55758 o 55760

# 6. BARRA DE MENÚ DE USUARIOS

Figura 12

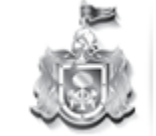

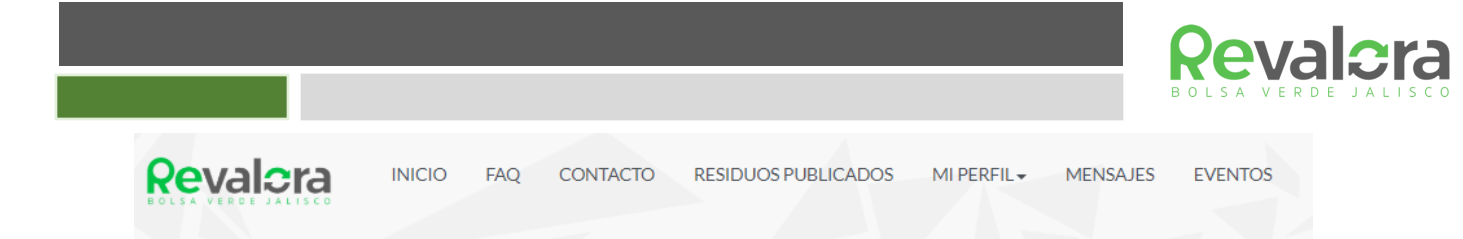

La barra de menú de usuarios contiene las siguientes opciones:

Inicio: Muestra la página de inicio de Revalora

FAQ: Muestra las Preguntas Frecuentes de el uso de la plataforma y sus respuestas

**Contacto:** Permite enviar sugerencias y comentarios sobre la plataforma a la Secretaría de Medio Ambiente y Desarrollo Territorial de Estado de Jalisco

Residuos Publicados: Muestra las ofertas y demandas de residuos dentro de la plataforma.

**Mi Perfil:** Menú que permite a los usuarios modificar sus datos generales, contraseña, así como reportar transacciones efectuadas.

**Conversaciones**: Muestra las conversaciones que se mantienen con otras empresas sobre los residuos ofertados o demandados.

**Eventos**: Muestra los próximos eventos de la SEMADET que pueden ser de su interés.

# 7. RESIDUOS PUBLICADOS

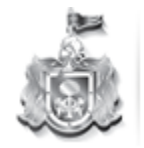

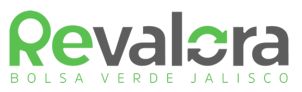

La sección de Residuos Publicados muestra las ofertas y demandas de residuos dentro de la plataforma.

Al ingresar a esta sección, se muestra automáticamente todos los residuos por orden publicación de mas resiente al mas antiguo.

Dentro de la sección se cuenta con cuatro herramientas de filtro de búsqueda (Figura 13), las cuales pueden operar de manera simultánea:

- Categoría y subcategoría de residuos: Permite realizar la búsqueda dentro de una categoría y subcategoría del catalogo de residuos dentro de la plataforma.
- Tipo de mercado: Muestra las opciones de residuos ofertados o residuos demandados.
- Palabra Clave: Permite realizar una búsqueda por palabras claves.
- Región: Permite realizar la búsqueda de residuos ofertados o demandados dentro de una región especifica del estado de Jalisco.

Adicionalmente se puede organizar los resultados por orden de publicación del mas reciente al mas antiguo o viceversa.

Figura 13

| 3                             |   |
|-------------------------------|---|
| FILTRA TU BUSQUED             | Ą |
| Categoría:                    |   |
| Todos                         | • |
| Sub categoría:                |   |
| Todos                         | ۲ |
|                               |   |
| Tipo:                         |   |
| OFERTA                        | ۳ |
| Palabra Clave:                |   |
| Ordenar por:                  |   |
| Ordenar de reciente a antiguo | • |
| Región de Jalisco:<br>TODOS   | ¥ |
| Buscar                        |   |

Utilice la herramienta de "*Filtro de Búsqueda*" para encontrar de manera rápida y sencilla los residuos de su interés.

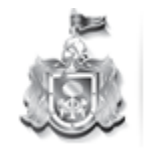

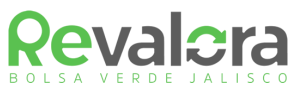

La herramienta de **Búsqueda por catálogo** permite encontrar residuos específicos sin importar el nombre con el que fueron publicados. Para utilizar esta herramienta, dentro del recuadro "*Filtro de Búsqueda*" seleccione en el menú desplegable "*Categoría*", la categoría de residuos generados por sector industrial en el que está interesado, en la categoría 12, Residuos no específicos de un sector, podrá encontrar aquellos residuos que son generados por cualquier tipo de industria (ej. Cartón, madera, PET).

Una vez seleccionada la categoría, podrá elegir del menú "*Sub Categoría*" el tipo de residuo que desea encontrar. Es importante tomar en cuanta que el menú desplegable de *"Sub Categoría"* no se mostrará a menos que una Categoría sea seleccionada previamente. Finalmente presione el botón "*Buscar"*. Los resultados serán mostrados en la parte derecha de la página.

La herramienta de **Búsqueda por palabra clave** permite encontrar residuos específicos por su nombre, dentro de alguna categoría o sin importar la categoría en la que fueron publicados.

Para utilizar esta herramienta, dentro del recuadro "*Filtro de Búsqueda*" seleccione en el menú desplegable "*Categoría*" la categoría de residuos generados por sector industrial dentro de la cual quiere hacer la búsqueda, si desea buscar una palabra clave dentro de todas las categorías, seleccione del menú desplegable la opción *"Todas*". Posteriormente introduzca la palabra clave que desea buscar. Finalmente presione el botón *Buscar*. Los resultados serán mostrados en la parte derecha de la página.

La herramienta de **Búsqueda por tipo de mercado muestra** permite encontrar los residuos por su tipo de publicación ya sea un residuo ofertado (venta de residuos) o un residuo demandado (compra de residuos).

Para utilizar esta herramienta, dentro del recuadro "*Filtro de búsqueda*" seleccione en el menú desplegable "*Categoría*" la categoría de residuos generados por sector industrial dentro de la cual quiere hacer la búsqueda, posteriormente seleccione la subcategoría. Si desea ver los residuos ofertados o demandados dentro de todas las categorías, seleccione del menú desplegable la opción *"Todas*".

Adicionalmente podrá establecer una palabra clave de la cual desea ver los residuos ofertados o demandados.

Posteriormente seleccione del menú desplegable *"Tipo"* la opción de *"Oferta"* o *"Demanda"* de acuerdo con su interés. Finalmente presione el botón *Buscar*. Los resultados serán mostrados en la parte derecha de la página.

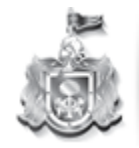

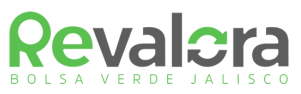

La herramienta de **Búsqueda por región de Jalisco** permite encontrar los residuos publicados de acuerdo con la ubicación de la empresa generadora o valorizadora del residuo dentro del estado de Jalisco.

Para utilizar esta herramienta, dentro del recuadro "*Filtro de búsqueda*" seleccione en el menú desplegable "*Categoría*" la categoría de residuos generados por sector industrial dentro de la cual quiere hacer la búsqueda, posteriormente seleccione la subcategoría. Si desea ver los residuos ofertados o demandados dentro de todas las categorías, seleccione del menú desplegable la opción "Todas".

Adicionalmente podrá establecer una palabra clave de la cual desea ver los residuos ofertados o demandados.

Posteriormente seleccione del menú desplegable "Tipo" la opción de "Oferta" o "Demanda" de acuerdo con su interés. También podrá seleccionar la opción Todas para ver ambas categorías.

A continuación, seleccione del menú desplegable "Región de Jalisco" la región dentro de la cual quiere realizar la búsqueda. Finalmente presione el botón *Buscar*. Los resultados serán mostrados en la parte derecha de la página.

Todos los resultados podrán ser ordenados de acuerdo con su fecha de publicación seleccionando la opción deseada del menú desplegable "*Ordenar por*" dentro del recuadro "Filtro de Búsqueda".

#### 7.1 Contactar a una empresa

Una vez que se muestren los resultados de su búsqueda del lado izquierdo de la pantalla (Figura 14) podrá identificar la opción *"Me interesa quiero contactar a la empresa"* ubicado en la parte inferior derecha de cada anuncio.

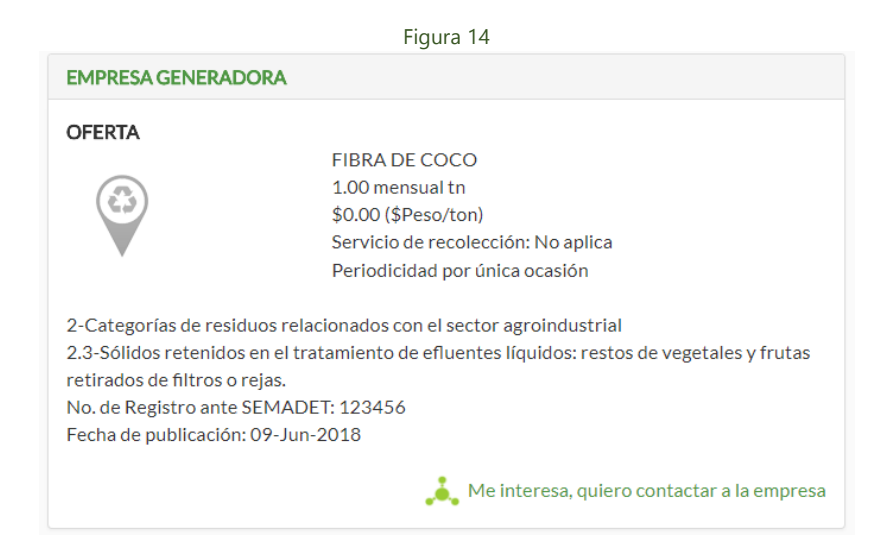

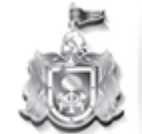

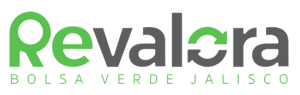

Al dar clic sobre esta opción aparecerá la pantalla de inicio de conversación (Figura 15), en donde podrá visualizar la descripción del residuo, el volumen mensual generado, el precio y la ubicación de la empresa. Los datos de contacto de la empresa permanecerán ocultos hasta que ésta responda a su mensaje.

| Figura 15                                                                                                    |                                   |  |
|----------------------------------------------------------------------------------------------------|-----------------------------------|--|
| Iniciar Conversación                                                                                                    |                                   |  |
| EMPRESA VALORIZADORA                                                                                                    |                                   |  |
| RESIDUO DE INTERÉS<br><b>OFERTA</b><br>PET USADO TRANSPARENTE<br>250.00 mensual kg, \$3.00 (\$Peso/kg)<br>12-Residuos generales no específicos de un sector<br>12.16-PET.<br>Servicio de recolección: No aplica | <section-header></section-header> |  |
| 1                                                                                                    |                                   |  |
| Escribe tu mensaje                                                                                                    |                                   |  |
| Fecha de publicación: 10-Jun-2018                                                                                                    | saje Regresar                     |  |

Para iniciar conversación, introduzca el mensaje que desea enviar en el cuadro de texto que aparece en la parte inferior de la página. Posteriormente oprima el botón "*Enviar mensaje*".

La empresa a la que le ha enviad el mensaje será notificada a través de correo electrónico.

Para ver los mansajes que ha enviado y recibido favor de consultar la sección 10 del presente manual.

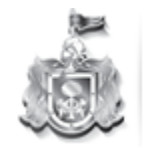

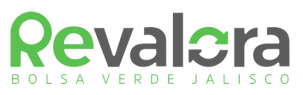

# 8. MI PERFIL

El apartado "Mi Perfil" de la barra de herramientas contiene un submenú (Figura 16) en donde podrá editar su cuenta, reportar transacciones, consultar mensajes enviados y recibidos, o publicar residuos.

|                                               | Figura                                     | a 16                                       |
|-----------------------------------------------|--------------------------------------------|--------------------------------------------|
| MI PERFIL -                                   | MENSAJES                                   | EVENTOS                                    |
| Datos genera                                  | les                                        |                                            |
| Datos específ                                 | icos de la empre                           | sa                                         |
| Cátalogo de r                                 | esiduos a valoriz                          | ar                                         |
| Mis residuos publicados                       |                                            |                                            |
| Reportar una<br>Reportar una<br>Mis transacci | transacción con<br>transacción con<br>ones | mis residuos<br>residuos de otras empresas |
| Transaccione                                  | s pendientes                               |                                            |
| Cambiar pass                                  | word                                       |                                            |
| Terminos y co                                 | ndiciones                                  | FUENTE                                     |

**Datos Generales:** Podrá visualizar y editar los datos generales de la empresa, para más información favor de consultar la sección 4.1 del presente manual.

**Datos específicos de la empresa**: En este apartado las empresas Valorizadoras de residuos podrán visualizar y editar los datos referentes a los servicios que ofrecen, para más información favor de consultar la sección 4.1.2 del presente manual.

**Catalogo de residuos a valorizar:** Podrá agregar o eliminar categorías y subcategorías de residuos que desea publicar, para más información favor de consultar la sección 4.2 del presente manual

**Mis residuos Publicados:** El usuario podrá visualizar, agregar, editar y eliminar sus residuos publicados, para mas información favor de consultar la sección 4.3 del presente manual

**Transacciones:** podrá reportar las transacciones que la empresa ha llevado acabo dentro de la plataforma.

Cambiar Password: Podrá cambiar la contraseña de su cuenta.

Términos y condiciones: podrá consultar los términos y condiciones de Revalora

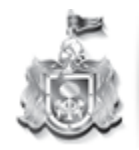

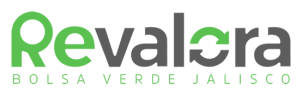

# 9. TRANSACCIONES

La sección de Transacciones dentro del sub menú "*Mi Perfil*" Permite reportar las transacciones que la empresa ha llevado a cabo dentro de la plataforma Revalora así como calificar a las empresas con las que ha llevado la transacción, esta herramienta permite generar estadísticas sobre la eficiencia y efectividad de la plataforma así como la calidad de los servicios ofertados por las empresas, lo anterior con el fin de que la Secretaría de Medio Ambiente y Desarrollo Territorial cuente con información para poder mejorar la funcionalidad de Revalora.

En esta sección podrá reportar las transacciones que usted ha llevado acabo con sus residuos o las transacciones que ha llevado acabo con los residuos de otros usuarios. Para llevar acabo cualquiera de estas opciones seleccione del submenú "Mi perfil" la operación que desea realizar (Figura 17)

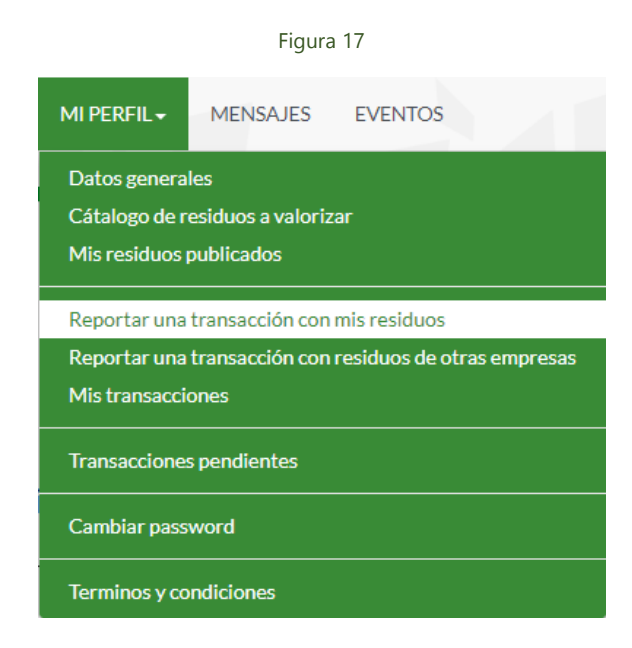

Una vez seleccionada la opción deseada la pagina desplegará un cuestionario que deberá llenar (Figura 18), es importante mencionar que únicamente se mostrarán los residuos y las empresas con las que ha intercambiado mensajes. Para poder concluir el reporte de la transacción deberá completar todas las preguntas del cuestionario y finalmente oprimir el botón "*Guardar Transacción*", El cual se encuentra en la parte inferior del cuestionario.

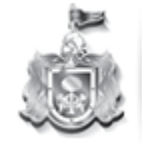

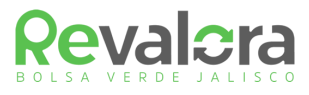

| - · · · |      | 40 |
|---------|------|----|
| -10     | nira | 18 |
| 1 10    | juia | 10 |

| *Selecciona tu residuo publicado                                                                                   |
|----------------------------------------------------------------------------------------------------|
| VENDO INGRID, 2-Categorías de residuos relacionados con el sector agroindustrial, 2.3-Sólidos retenidos e •        |
|                                                                                                    |
|                                                                                                    |
|                                                                                                    |
| Descripcion del residuo                                                                                            |
| OFERTA                                                                                                    |
| VENDO INGRID                                                                                                    |
| 1 kg                                                                                                    |
|                                                                                                    |
| \$0.00 \$Peso/kg                                                                                                   |
| 2-Categorías de residuos relacionados con el sector agroindustrial                                                 |
| 2.3-Sólidos retenidos en el tratamiento de efluentes líquidos: restos de vegetales y frutas retirados de filtros o |
| relas                                                                                                    |
|                                                                                                    |
|                                                                                                    |
|                                                                                                    |
| *Selecciona la empresa con la que realizaste la transacción, solo aparecen las empresas con los que has tenido     |
| contacto vía mensajes                                                                                              |
| JONATHAN                                                                                                    |
|                                                                                                    |
|                                                                                                    |
| *¿La transacción fue exitosa?                                                                                      |
| • Si                                                                                                    |
| Na                                                                                                    |
|                                                                                                    |

Para consultar la calificación que su empresa he recibido por parte de otros usuarios deberá seleccionar del submenú "*Mi perfil*" la opción "*Mis transacciones*" (Figura 17), posteriormente podrá visualizar en cada una de las transacciones los resultados reportados por ambas empresas. (Figura 19)

Figura 19

Empresa Ofertante ERICKA INGRID LIZARRAGA DEL RIO

¿La transacción fue exitosa? Si

¿EL trato es para un solo evento o será periódico?, ¿Por cuánto tiempo será? Será periódico

¿Qué cantidad de residuos fueron vendidos? 6 Kilogramo (kg)

¿La venta incluyó el servicio de recolección por parte del demandante?Si

Fecha de reporte de transacción 10-06-2018

Calificación para el demandante

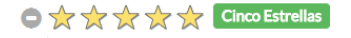

#### DEMANDANTE

Empresa Demandante JONATHAN

La empresa demandante aún no reporta esta transacción

Calificación para el ofertante

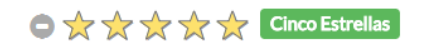

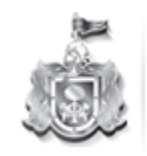

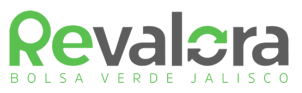

### 10. MIS MENSAJES

Si usted recibe un mensaje por parte de otra empresa dentro de la plataforma será notificado por correo electrónico.

Si usted tiene mensajes sin leer se mostrará el número de mensajes nuevos entre paréntesis en la opción "Mis Mensajes" de la barra de menú (Figura 19)

Para consultar y contestar los mensajes que ha recibido, deberá seleccionar la opción "*Mis Mensajes*" de la barra menú.

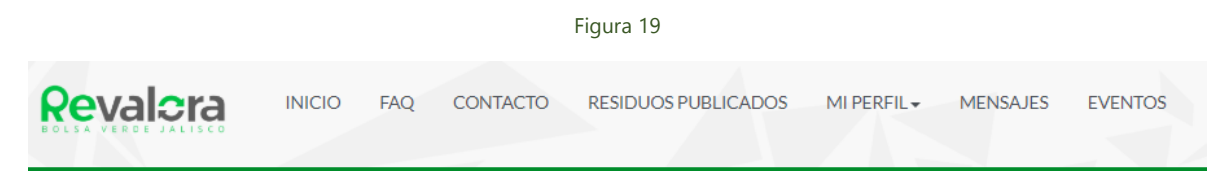

Al ingresar a esta sección la página desplegará automáticamente los mensajes de las empresas interesadas en sus residuos y que han iniciado una conversación con su empresa. (Figura 20), una vez que la otra empresa le envíe un mensaje usted podrá visualizar el nombre y los datos de ésta. Para contestar el mensaje, deberá dar clic en la opción *"Contestar",* para ver todos los mensajes dentro de una conversación de clic en la opción *"Ver todos los mensajes".* 

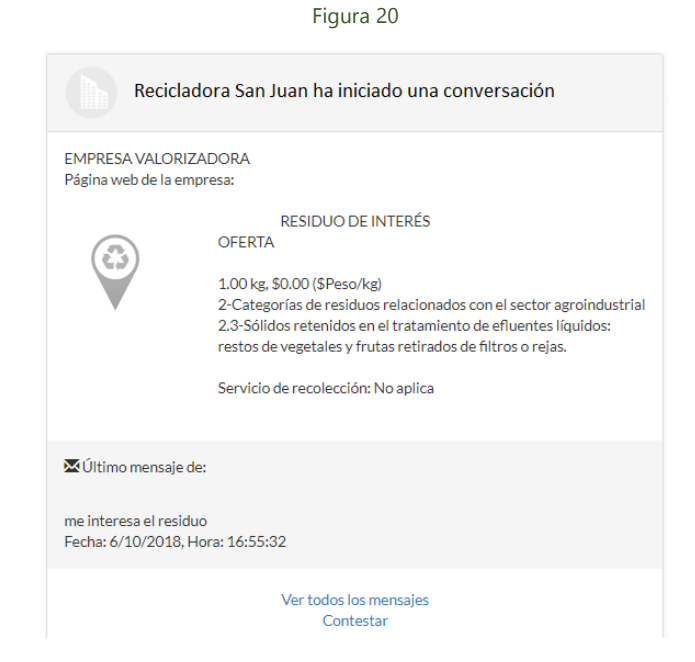

Para visualizar y dar seguimiento a las conversaciones que usted ha iniciado, deberá seleccionar la opción "Residuos de mi interés" situada del lado superior izquierdo de la pantalla.

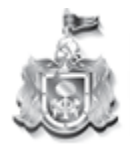